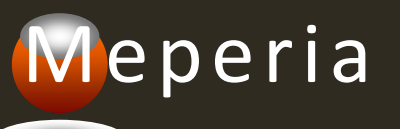

## Meperia Strategic Sourcing Monthly Customer Training

June 2019 Presenter: Michele Fox-Hoke

## Agenda

#### Welcome

#### June Enhancements

- Contract Management
  - Update Contract for Vendor/MFR Name Changes
  - Delete Contracts Multiple Pages
  - Add or Remove Corporations from Local Agreements
  - Export Contract Spend Details
  - Price Discrepancy View includes 0.00 Contract Price
  - Price Discrepancy View Export
  - Set Default Contract Priority for HPG and Vizient Direct Feeds
- 🥑 Insight
  - Change Insight Export from .csv to .txt
  - Identify Expense Codes to Exclude from Applicable Spend
- Par Form Item Replacement No Error for Existing Item

June Revision Release Cycle

#### CONTRACT MANAGEMENT

## Current Function and contracts a name would be the contract ver

## Vendor / MFR Name Changes

**Current Functionality** – When Vendor or Manufacturer name changes occur and contracts are associated with them, the contract vendor / manufacturer name would become out of sync. Today, a support case is logged to updated the contract vendor or manufacturer name on the contract.

## Vendor / MFR Name Changes

| contract vendor or                  | nanufacturer at the header and item level.                                                                            |   |
|-------------------------------------|----------------------------------------------------------------------------------------------------|---|
| Confirm Apply C                     | ange(s)                                                                                                    | × |
| There are about                     | 4 item(s) affected by the change(s).                                                                                  |   |
| Are you sure you                    | want to apply change(s)?                                                                                              |   |
| Note:<br>The following ver          | dor(s) have associated to at least one contract header:                                                               |   |
| 2XL CORPOR                          | TION INC                                                                                                    |   |
| System will autor<br>Issue Manageme | atically create issue request for the vendor(s) after you click 'Yes' button. Please access Contract<br>It to review. |   |
|                                     | Yes No                                                                                                    |   |

Enhancement – When Vendor or Manufacturer name changes occur and

contracts are associated with them, in the VVM or VMM the user will be

notified that a contract exists and that a request is being sent to update the

## Vend

#### Vendor / MFR Name Changes

**Enhancement** – When Vendor or Manufacturer name changes occur and contracts are associated with them, in the Contract View in Contract Management, the user can request all contracts associated with a vendor or manufacturer be updated to the new or modified name.

| Contract Mgmt.              |                                    |                       |                    |                                 |        |                                           |                                    |                                      |                                           |                                        |                         |                                 |
|-----------------------------|------------------------------------|-----------------------|--------------------|---------------------------------|--------|-------------------------------------------|------------------------------------|--------------------------------------|-------------------------------------------|----------------------------------------|-------------------------|---------------------------------|
| Development<br>Loa          | <u>Matrix The</u><br>d Data - Audi | Library<br>t Contract | Adminis<br>Desc. M | <del>stration</del><br>Agmt. Ab | Conter | t Mgmt <u>VAP Sum</u><br>t Aprv. Workflow | maries Requisi<br>Attr. Refinement | tion & Procureme<br>VIM - Contract I | <u>nt MgmL _ Insigh</u><br>Mgmt Issue Mgn | <u>t Driven</u><br>nt Contract Issue M | gmt o VVM o VMI         | M                               |
|                             |                                    |                       | <<                 | Search                          | Entert | he search term                            | x                                  |                                      |                                           |                                        |                         |                                 |
| ALL CORPORATIONS            | 31                                 |                       | ~                  | No. 🔲                           |        | No. of Preferred<br>Items                 | No. of Items                       | GPO Name                             | GPO ID                                    | Contract Owner<br>Name                 | Contract<br>Description | Contract ID                     |
| Enter the search term       | 8                                  |                       | 0.                 | 2 🛄                             | 2      | 0                                         | 6                                  | NON-GPO                              | NON-GPO                                   | ADMIN WHEAT                            | 0909                    | <u>&amp;20190530 &amp; 0909</u> |
| Vendor Name                 | No. of<br>Contracts                | No. of<br>Items       |                    | 3 🗾                             | V      | 0                                         | 1                                  | NON-GPO                              | NON-GPO                                   | ADMIN WHEAT                            | 0525                    | <u>&amp; &amp;</u>              |
| 2XL CORPORATION INC         | 1                                  | 5                     |                    | 4 🛄                             | V      | 6                                         | 6                                  | NON-GPO                              | NON-GPO                                   | STRATEGIC R                            | 001LOCAL PRI            | <u>001</u>                      |
| 3M (MJ)                     | 4                                  | 6                     |                    | 5 🛄                             | 2      | 0                                         | 6                                  | UNKNOWN                              | UNKNOWN                                   | ADMINISTRATOR                          | CONTRACT007             | 001007                          |
| 3M (FORM ARIZANT HEALTHCARE | 5                                  | 98                    |                    | 6 📺                             | V.     | 0                                         | 2                                  | UNKNOWN                              | UNKNOWN                                   | ADMINISTRATOR                          | PENDINGINAC             | 001009                          |
| 3M COMPANY (QUEST TECHNOLO  | 5                                  | 3                     |                    | 7                               | 1      | 4                                         | 4                                  | NON-GPO                              | NON-GPO                                   | benao                                  | 001LOCAL PRI            | 001 20181205                    |
| 3M HEALTH CARE              | 30                                 | 33                    |                    | 2 1111                          | e      | 9                                         |                                    |                                      | UNICHOUND                                 |                                        | CONTRACTIN              | 002001                          |
| 3M HEALTHCRE/CDI            | 1                                  | 0                     |                    | •                               | V      | 3                                         |                                    | OTANGO ANA                           | DIALVACANIA                               | ADMINISTRATOR                          | SONTING IN              | 002001                          |

# 

#### Vendor / MFR Name Changes

**Red Flag** – On the Vendor Name or Mfr. Name tab a red flag is displayed next to the No. of Items column. Click the flag to submit a name change request for all contracts associated with the selected vendor or manufacturer.

| Contract Mgmt.              |                          |                 |                      | Contract Vendor. Issue       |                                |    |  |  |  |
|-----------------------------|--------------------------|-----------------|----------------------|------------------------------|--------------------------------|----|--|--|--|
| Weperia                     |                          |                 |                      | Vendor. Name:                | ADVANCED MEDICAL SOLUTIONS LLC |    |  |  |  |
| Load                        | Matrix The<br>Data Audit | Library A       | dministr<br>Desc. Mg | No. of Contracts:            | 1                              |    |  |  |  |
|                             |                          |                 |                      | No. of Items:                | 1                              |    |  |  |  |
| ALL CORPORATIONS            |                          |                 | ~                    |                              |                                |    |  |  |  |
| GPO Vendor Name Mfr. Name   |                          |                 |                      | Select Contract Vendor. (*): |                                | 9  |  |  |  |
| Enter the search term       |                          |                 | 9,                   |                              |                                |    |  |  |  |
| Vendor Name                 | No. of<br>Contracts      | No. of<br>Items |                      | Issue Detail:                | Max length is 1024 characters. |    |  |  |  |
| 2XL CORPORATION INC         | 1                        | 5               |                      |                              |                                |    |  |  |  |
| 3M (MJ)                     | 4                        | 6               |                      |                              |                                |    |  |  |  |
| 3M (FORM ARIZANT HEALTHCARE | 5                        | 98              |                      |                              | Reques                         | st |  |  |  |
| 3M COMPANY (QUEST TECHNOLO  | 5                        | 3               |                      |                              |                                |    |  |  |  |
| 3M HEALTH CARE              | 30                       | 33              |                      |                              |                                |    |  |  |  |
| 3M HEALTHCRE/CDI            | 1                        | 0               |                      |                              |                                |    |  |  |  |

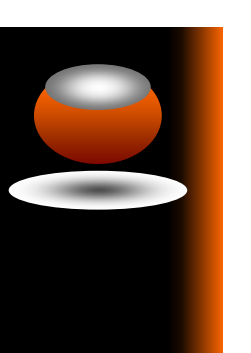

### Vendor / MFR Name Changes

There is a new menu option under Content Mgmt. called **Contract Issue Mgmt**. There is a tab for Contract Vendor Issues and Contract Manufacturer Issues. Requests submitted are listed here, and users can check the status, enter comments or change the priority of their request.

| Contract Issues M     | ymt.                                                                                                 |                                                     |                                                |               |                              |                                                                                                    |                                                        |                   |
|-----------------------|----------------------------------------------------------------------------------------------------|-----------------------------------------------------|------------------------------------------------|---------------|------------------------------|----------------------------------------------------------------------------------------------------|--------------------------------------------------------|-------------------|
| Meneria               |                                                                                                    |                                                     |                                                |               | Welcome ADMIN at INTEGR      | ATED HEALTHCARE SERVICE   Preference                                                                                                    | s   <u>About</u>   <u>What's New</u>   <u>Learning</u> | Center   Sign Out |
| Development           | The Matrix , The Library , Administration , Content Mont , VAP Summaries , Reguisition & Proc        | urement Mgmt. 🖕 Insight Driven                      |                                                |               |                              |                                                                                                    |                                                        |                   |
|                       | Load Data - Audit Contract - Desc. Mgmt - Abbr. Dict - Aprv. Workflow - Attr. Refinement - VIM - Con | tract Mgmt Issue Mgmt Contract Issue Mgmt VVM - VMM |                                                |               |                              |                                                                                                    |                                                        |                   |
| Contract Vendor Issue | Contract Mfr. Issue                                                                                  |                                                     |                                                |               | Search Enter the search term | 🔍 Filter By All Statuses 💌                                                                                                    | Sort By Recently Report                                | Remove            |
| No. 📕 Issue No.       | Description                                                                                          | Issue Detail                                        | Reported By Email                              | Reported Date | Latest Comment               |                                                                                                    |                                                        | y                 |
| 1 🛅 00000322 (        | Change vendor 2XL CORPORATION INC to 2XL CORPORATION INCORPORATED (V82510)                           | ADMIN                                               | admin@meperia.com                              | Jun 10, 2019  |                              | New                                                                                                    | Low                                                    | ×.                |
|                       |                                                                                                    |                                                     |                                                |               |                              | ,                                                                                                    |                                                        |                   |
| 2 🙍 00000321          | Change vendor HOLLISTER INC (\$250.00 MINI\$25. SHP FEE) to HOLLISTER INC (V13880)                   | ADMIN                                               | admin@meperia.com                              | Jun 07, 2019  |                              | New                                                                                                    | Low                                                    |                   |
|                       |                                                                                                    |                                                     |                                                |               |                              |                                                                                                    |                                                        |                   |
| 3 🛅 00000319          | Shange vendor RUHOF to THE RUHOF CORPORATION (V25835)                                                | ADMIN                                               | admin@meneria.com                              | Jun 07, 2019  |                              | New                                                                                                    | Low                                                    |                   |
|                       |                                                                                                    |                                                     | anning risperatoria                            |               |                              |                                                                                                    |                                                        |                   |
| A == 00000000 A       |                                                                                                    | ATMIN                                               | sdmin@manaris.com                              | hen 07, 2010  |                              | New                                                                                                    | low                                                    |                   |
| 4 🖸 00000000          | Nange vendo okcen mediove to okcen mediove ino (rover)                                               | -Dirit                                              | adminginepena.com                              | 201101, 2018  |                              | New                                                                                                    | LOW                                                    |                   |
|                       |                                                                                                    |                                                     |                                                |               |                              |                                                                                                    |                                                        |                   |
| 5 🔲 00000307 1        | Change vendor BEATTY MARKETING AND SALES LLC to BEATTY MARKETING & SALES LLC (V81586)                | ADMIN                                               | admin@meperia.com                              | Jun 07, 2019  |                              | New                                                                                                    | Low                                                    |                   |
|                       |                                                                                                    |                                                     |                                                |               |                              | , in the second second s |                                                        |                   |
| 6 🔲 00000305          | Change vendor INTEGRATED SPINE to INTEGRATED SPINE CARE (V75336)                                     | ADMIN                                               | admin@meperia.com                              | Jun 08, 2019  |                              | New                                                                                                    | Low                                                    |                   |
|                       |                                                                                                    |                                                     |                                                |               |                              |                                                                                                    |                                                        |                   |
| -                     |                                                                                                    |                                                     |                                                |               |                              |                                                                                                    | and the second second second                           | +                 |
|                       |                                                                                                    |                                                     |                                                |               |                              | (1 - 50 of 11                                                                                                    | 8]       Page    1 of 3                                | N 11 5            |
|                       |                                                                                                    | c                                                   | Copyright © 2019 MEPERIA. All rights reserved. |               |                              |                                                                                                    |                                                        |                   |

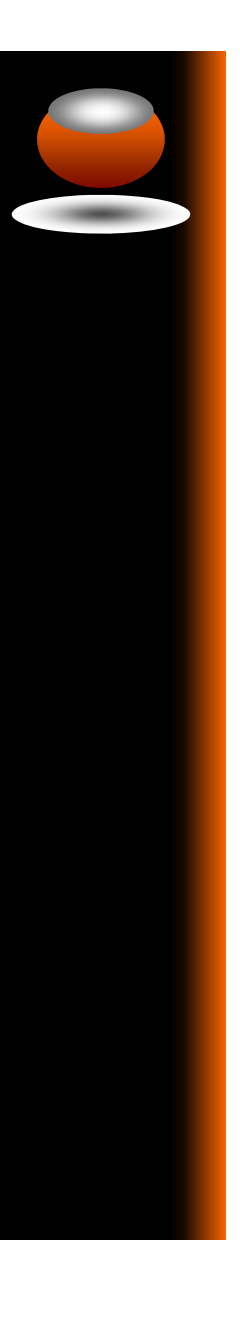

#### Contract Issue Mgmt.

- Fields
  - Issue Number
  - Description
  - Issue Detail
  - Reported By
  - Email
  - Reported Date
  - Last Comment
  - Status
  - Priority

- Statuses
  - New
  - Confirmed
  - Invalid
  - Resolved
  - Pending
  - Cancelled

- Priorities
  - Low
  - Normal
  - ⊌High
  - Urgent
  - Immediate

## Vendor / MFR Name Changes

#### **Security Requirements**

- A user who has 'Full Access on Contract Management', is allowed to create a new request / change status / change priority / add comment / remove issue of any users.
- A user without 'Full Access on Contract Management', is allowed to add comments for issues reported by them.

#### Delete Multiple Contracts Across Pages

**Current Functionality** – Contracts could only be deleted a page at a time. So, if multiple pages needed to be deleted the process would have to be repeated until all desired contracts were deleted.

#### Delete Multiple Contracts Across Pages

**Enhancement** – Contracts can be deleted across multiple pages. The user can use the scrolling feature to scroll down to the last contract to be deleted and then click the checkbox at the top of the select column to select all contracts on the pages selected. The user can "cherry pick" contracts across pages as well.

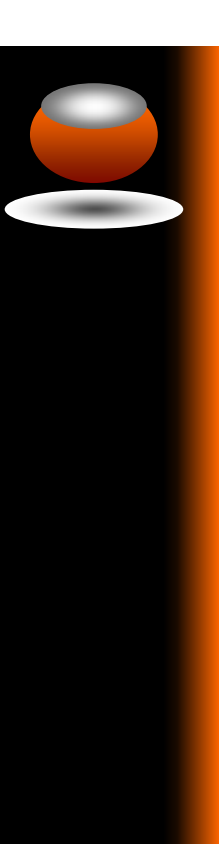

#### Delete Multiple Contracts Across Pages

#### Contract Mgmt.

Welcome Admin at GENERAL TRAINING | Preferences | About | What's New | Learning Center | Sign Out Meperia The Matrix The Library Administration Content Mgmt. VAP S Load Data - Audit Contract - Desc. Momt. - Abbr. Dict. - Apr. Workflow - Attr. Refinement - VIM - Contract Momt. - Issue Momt. - Contract Issue Momt. - VVM - VMM Search Enter the search term ×Q 😳 Notification Settings 💿 New 👩 Delete 🧮 View Sync Log 💎 Filter 💼 Export 🔐 Contract View 🗸 ALL CORPORATIONS ¥ Contral Description GPO Na Vendor Name Vendor ID Contract ID GPO Vendor Name Mfr. Name 2 NON-GPO MSSS 180124221 100,200,300 Jan 24, 2018 M0067005 9 🔽 🍾 Jan 24, 201 GPO Name No. of Contracts No. of Items LOCAL PRICE MSS 1807100359 100.200.300 Jul 10, 2019 10 1 0 NON-GPO NON-GPO Jul 10, 2018 ABBOTT LABO ... ABBOTT All GPOs 58 12,492 MEDASSETS LOCAL PRICE ABBOTT 4,745 1 🔽 😵 0 NON-GPO NON-GPO MSS 18071004064 200 Jul 10, 2018 Jul 10, 2019 ABBOTT LABO. 1 NON-GPO 24 7,176 140067005 42 🔽 🔿 2 NON-GPO NON GPO LOCAL PRICE MSS 18101013284 100 Oct 10 2018 Oct 10 2019 384 NON-GPO 22 170 NOVATION 23 43 🔽 😯 Michele Fox-Hoke ABBOTT LABO. 100 ABBOTT LABO ... ABBOTT 1 50 NON-GPO NON-GPO MSS 1901222136 Jan 22, 2019 Jan 22, 2020 PREMIER 454 4 Jan 25, 2020 44 🔽 🗙 2 NON-GPO NON-GPO Michele Fox-Hoke LOCAL PRICE MSS 1901251324 100.200.300 Jan 25, 2019 ABBOTT LABO ... ABBOTT 36 UNKNOWN 5 VIZIENT 24 45 🔽 🔿 18 NON-GPC OM042915 Dec 31, 2015 BARD PARKER OWENS & MIN. 6 📝 😵 8 NON-GPO Owens Ureteral OM12985 100,200,300 Sep 30, 2018 OWENS & MIN. 47 🗹 💙 2961 PREMIER GPOPR CLINICAL REF. PP-LA-407 Sep 30, 2018 FISHER SCIEN ... F1234 FISHER SCIEN... 2086 48 🔽 🍾 241 PREMIER GPOPR ENDOMECHAN. PP-OR-1164 Apr 01, 2015 Mar 31, 2018 ETHICON OWENS & MIN.. 3 UNKNOWN CARDINAL HE. 100.200.300 49 🔽 🍾 SHS-03-2008 Dec 30, 2015 DEROYAL IND CARDINAL HE Jan 01, 2014 50 🔽 😵 2 UNKNOWN SHS-03-2008 MAN 100,200,300 Dec 30, 2015 DEROYAL IND. DEROYAL IND. DeRoval 01/05 Jan 01. 2014 51 🔽 👔 SHS-03-2008 MAI 100,200,300 Dec 30 2015 DEPOVAL IND DEDOVAL IND 52 🔽 🍾 2 NON-GPO SHS-03-2008 MAI 100,200,300 Jan 01, 2014 Dec 30, 2015 DEROYAL IND. DEROYAL IND ... D0026001 53 🔽 🍾 SHS-03-2008 MAN 100,200,300 Jan 01, 2014 Dec 30, 2015 DEROYAL IND.. DEROYAL IND. D002600 54 🔽 🍾 8 NON-GPO BONE SCREWS STRYKER CONTR 100.200.300 Apr 19, 2017 S004100 55 🔽 🍾 29 UNKNOWN SUPPLIES Dec 31, 2015 ABBOTT LABO .. M0605001 GNGPO 56 🔽 🏾 🍾 102 NON-GPO ABBOTT LABO 100.200.300 Jul 30, 2012 Jul 31, 2019 ABBOTT LABO. 10004 ABBOTT LABO ... ABBOTT 7 🔽 😵 37 NOVATION 2014 TUBES A TUBES 14 100,200,300 Sep 04, 2013 Jul 28, 2015 DAVOL INC 2150 OWENS & MIN.. 58 🔽 🍾 2000100 59 🔽 🍾 1615 NON-GPO GNGPO ZIMMER CONT. ZIMMER2018 100,200,300 Nov 01, 2018 Dec 31, 2020 ZIMMER INC 10485 ZIMMER PATIE... Z0001003

Copyright © 2019 MEPERIA. All rights reserved.

### Edit Corporation on Local Agreements

Current Functionality – Once a local agreement is created the user is unable to add or

remove corporations.

| The Matrix The Library     | Administration Content Mgmt. VAP Summaries Requisition & Procurement Mgmt. Ins                   | ight C |
|----------------------------|--------------------------------------------------------------------------------------------------|--------|
| Load Data o Audit Contract | o Desc. Mgmt. o Abbr. Dict. o Aprv. Workflow o Attr. Refinement o VIM o Contract Mgmt. o Issue I | Vgmt.  |
| Contract: TESTING          |                                                                                                  |        |
| Contract Header Informat   | tion Item List                                                                                   |        |
| Note: * Indicates required | field                                                                                            |        |
| Contract Number (*)        | TESTING                                                                                          |        |
| Description (*)            | LOCAL PRICE AGREEMENT TESTING                                                                    |        |
| Contract Owner             |                                                                                                  |        |
| Created By                 | Admin Training                                                                                   |        |
| Created Date               | Jul 10, 2018                                                                                     |        |
| Status                     | Active     Inactive                                                                              |        |
| Start Date (*)             | Jun 21, 2018          End Date (*)         Jun 21, 2019                                          |        |
| GPO                        | NON-GPO                                                                                          |        |
| Vendor (*)                 | 3M(M0067005)                                                                                     | 9      |
| Corporation (*)            | MCKESSON MEDICAL CENTER (100)                                                                    | 9      |
| Comment                    |                                                                                                  |        |
|                            |                                                                                                  |        |
|                            |                                                                                                  |        |
|                            |                                                                                                  |        |

#### Edit Corporation on Local Agreements

#### **Enhancement** – Corporations can be added or removed on the contract header.

| The Matrix _ The Library  | Administration Content Mgmt. VAP Summaries Requisition & Procu                  | rement Mgmt. 🔒 Insight Drive |
|---------------------------|---------------------------------------------------------------------------------|------------------------------|
| Load Data 🕤 Audit Contra  | ct o Desc. Mgmt. o Abbr. Dict. o Aprv. Workflow o Attr. Refinement o VIM o Cont | ract Mgmt. 🕤 Issue Mgmt. 🕤 C |
| Contract: 001_MSS_1901    | 25131930938073                                                                  |                              |
| Contract Header Inform    | ation Item List                                                                 |                              |
| Note: * Indicates require | d field                                                                         |                              |
| Contract Number (*)       | 001_MSS_190125131930938073                                                      |                              |
| Description (*)           | LOCAL PRICE AGREEMENT                                                           |                              |
| Contract Owner            | Admin Training                                                                  |                              |
| Created By                | Admin Training                                                                  |                              |
| Created Date              | Jan 25, 2019                                                                    |                              |
| Status                    | Active     Inactive                                                             |                              |
| Start Date (*)            | Feb 01, 2019         Y         End Date (*)         Jan 25, 2020         Y      |                              |
| GPO                       | NON-GPO                                                                         |                              |
| Vendor (*)                | CARDINAL HEALTH INC(CARDIN)                                                     | 19                           |
| Corporation (*)           | REGIONAL MEDICAL CENTER (100)                                                   | ( <del>)</del>               |
| Comment                   |                                                                                 |                              |
|                           |                                                                                 |                              |
|                           |                                                                                 |                              |
|                           |                                                                                 |                              |
|                           |                                                                                 |                              |

#### Edit Corporation on Local Agreements

#### **Enhancement** – Corporations can be added or removed at the item level.

| Edit Contract Item Packaging Fo<br>OVAL WINDOW ANTIMICROBIA | r DRAPE SURG            | CAL EENT INC         | ISE SMALL 15I<br>UCH CLEAR ST | NW X 19IN<br>ERI-DRAPE | IL 3 7/8INW       | X 4 7/8INL AD<br>NON-HAZARD | HESIVE POLYE              | THYLENE EY     | EX       |
|-------------------------------------------------------------|-------------------------|----------------------|-------------------------------|------------------------|-------------------|-----------------------------|---------------------------|----------------|----------|
| Please select corporation which y<br>corporations.          | ou want to set          | up contract iter     | n packaging. <b>Y</b> e       | ou have to             | save your o       | hanges befor                | e going to set            | up other       |          |
|                                                             |                         |                      |                               |                        |                   |                             |                           | 8              | Remove   |
| Available Corporations                                      | Search [                | Enter the search     | term 🔍                        | Available Pa           | ackagings         |                             | Auto calculate            | price for othe | r UOMs   |
| No. Contract<br>Priority Corporat                           | ion ID                  | Corporatior          |                               | No.                    | UOM               |                             | QOE                       | Price(         | 5)       |
| 1 🔲 1                                                       | 100 REGION              | AL MEDICAL CE        | INTER                         | 1 🔄 ВХ                 | (                 |                             | 10                        |                | 31.4300  |
|                                                             |                         |                      |                               |                        |                   |                             |                           |                |          |
|                                                             |                         |                      |                               |                        |                   |                             |                           |                |          |
|                                                             |                         |                      |                               |                        |                   |                             |                           |                |          |
|                                                             |                         |                      |                               |                        |                   |                             |                           |                |          |
|                                                             |                         |                      |                               |                        |                   |                             |                           |                |          |
| Total no. Corporations: 1                                   |                         | 🛈 Add                | Corporation                   | Total no. Pa           | ickagings: 1      |                             |                           | 🕑 Add Pa       | ackaging |
| Other Related Contracts' Informa                            | ition                   |                      |                               |                        |                   |                             |                           |                |          |
| No. GPO Names Contract<br>Supplier Type                     | Contract<br>Vendor Name | Contract Mfr<br>Name | Contract ID                   | Contract<br>Priority   | Corporation<br>ID | Contract Item<br>Start Date | Contract Item<br>End Date | UOM            | QO       |
| 1 PREMIE Distributor                                        | CARDINAL                | 3M/MEDIC             | AS-OR-1021                    | 2                      | 100               | Oct 01, 2013                | Oct 31, 2018              | BX             |          |
|                                                             |                         |                      |                               |                        |                   |                             |                           |                |          |
|                                                             |                         |                      |                               |                        |                   |                             |                           |                |          |
| • • • • • • • • • • • • • • • • • • •                       |                         |                      | Save                          | Close                  |                   |                             |                           |                | ×        |
|                                                             |                         |                      | Save                          | Ciuse                  |                   |                             |                           |                |          |

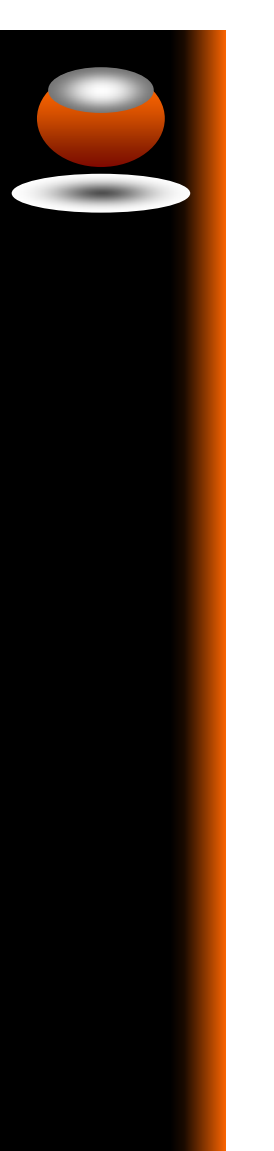

#### **Export Contract Spend Details**

**Current Functionality** – The export allows for 2 standard reporting options: Annual and Quarterly. These reports are pre-generated. A custom option allows the users to define a date range. A standard set of fields is included in the export.

| Export For Contract Mana                                                                               | gement                                                                                         |           | ×        |  |  |  |
|----------------------------------------------------------------------------------------------------|------------------------------------------------------------------------------------------------|-----------|----------|--|--|--|
| Contract General Information     Ontract Spend Details                                                 |                                                                                                |           |          |  |  |  |
| Please select one of the following options <ul> <li>Annual Report</li> <li>Quarterly Report</li> </ul> |                                                                                                |           |          |  |  |  |
| Year     2018       NOTE: This option will       Custom Report                                         | Year 2018 V<br>NOTE: This option will export the information of all contracts<br>Custom Report |           |          |  |  |  |
| Performed By                                                                                           | Last Updated Date                                                                              | Status    | Download |  |  |  |
| Admin Training                                                                                         | May 30, 2019 10:03:46AM                                                                        | Completed | 8        |  |  |  |
| Admin Training                                                                                         | May 30, 2019 04:41:52AM                                                                        | Completed | N.       |  |  |  |
| Admin Training                                                                                         | May 29, 2019 16:54:55PM                                                                        | Completed | N.       |  |  |  |
| Admin Training                                                                                         | May 29, 2019 16:43:27PM                                                                        | Completed | N.       |  |  |  |
| Admin Training                                                                                         | May 29, 2019 16:41:31PM                                                                        | Completed | <b>X</b> |  |  |  |
| Up Down Reset To Default Export Save Cancel                                                            |                                                                                                |           |          |  |  |  |

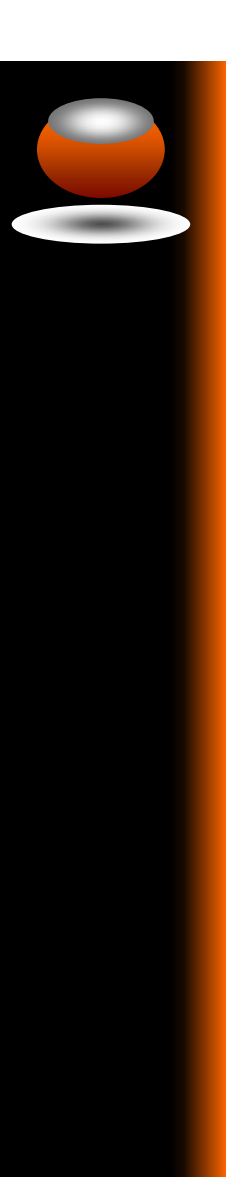

#### **Export Contract Spend Details**

Export For Contract Management

**Enhancement** – The Custom Report option now allows the user to select the fields to be included in the export\*.

X

\*Note:

A security setting in My OS called **Enable\_Contract\_Spend\_Detail\_ Export** must be enable for this report.

| <ul> <li>Contract General Information</li> <li>Contract Spend Details</li> </ul> |                                            |           |          |  |  |  |  |  |
|----------------------------------------------------------------------------------|--------------------------------------------|-----------|----------|--|--|--|--|--|
| Please select one of the                                                         | Please select one of the following options |           |          |  |  |  |  |  |
| Annual Report     Quarterly Report                                               |                                            |           |          |  |  |  |  |  |
| NOTE: This option will export the information of all contracts  Custom Report    |                                            |           |          |  |  |  |  |  |
| Performed By                                                                     | Last Updated Date                          | Status    | Download |  |  |  |  |  |
| Admin Training                                                                   | May 30, 2019 10:03:46AM                    | Completed | 8        |  |  |  |  |  |
| Admin Training                                                                   | May 30, 2019 04:41:52AM                    | Completed | 8        |  |  |  |  |  |
| Admin Training                                                                   | May 29, 2019 16:54:55PM                    | Completed | 8        |  |  |  |  |  |
| Admin Training                                                                   | May 29, 2019 16:43:27PM                    | Completed | 8        |  |  |  |  |  |
| Admin Training                                                                   | May 29, 2019 16:41:31PM                    | Completed | 8        |  |  |  |  |  |
| Up Down Reset To Default Export Save Cancel                                      |                                            |           |          |  |  |  |  |  |

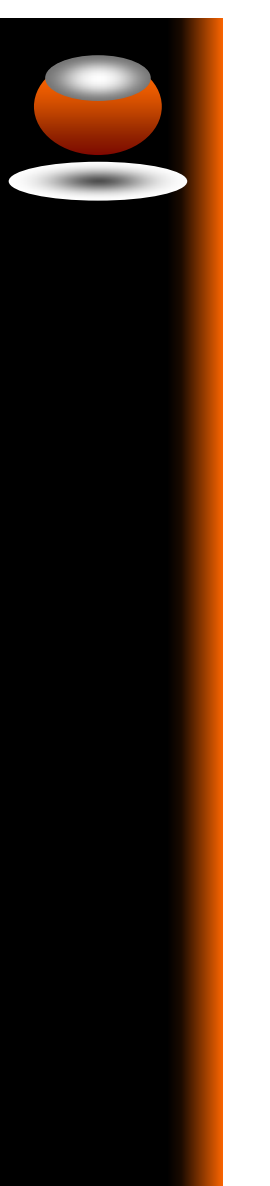

#### Export Contract Spend Details – Sample

## Price Discrepancy View Export

**Current Functionality** – The export allows for field selection, and when executed runs on the workstation until completed.

| Export For Contract Management                                                                                     |                                     |         |  |  |  |
|----------------------------------------------------------------------------------------------------|-------------------------------------|---------|--|--|--|
| You are going to export 116 item(s)     Export only items with MMIS required fields populated     Export all items |                                     |         |  |  |  |
| No.                                                                                                    | Column Name                         | Export? |  |  |  |
| 28                                                                                                    | Contract Item End Date              |         |  |  |  |
| 29                                                                                                    | Suggested Contract UOM              |         |  |  |  |
| 30                                                                                                    | Suggested Contract QOE              |         |  |  |  |
| 31                                                                                                    | GPO Name                            |         |  |  |  |
| 32                                                                                                    | GPO ID                              |         |  |  |  |
| 33                                                                                                    | Contract Type                       |         |  |  |  |
| 34                                                                                                    | Distributor Contract Adjustment     |         |  |  |  |
| 35                                                                                                    | Last Approved / Rejected Price Date |         |  |  |  |
| 36                                                                                                    | Total Spend                         |         |  |  |  |
| 37                                                                                                    | Contract Supplier Type              |         |  |  |  |
| Up Down Reset To Default Export Save Cancel                                                                        |                                     |         |  |  |  |

### Price Discrepancy View Export

**Enhancement** – Exports selected items with only fields displayed available for export. The export file is generated on the server with an email to user when

export file is available for download.

| 1        |                        | Column Name             |           | Export?  |  |  |
|----------|------------------------|-------------------------|-----------|----------|--|--|
|          | Contract ID            |                         |           |          |  |  |
| 2        | Organization Ite       | em ID                   |           |          |  |  |
| 3        | Item Description       | n                       |           |          |  |  |
| 4        | Suggested Con          | tract Price             |           |          |  |  |
| 5        | Current Vendor         | Item Price              |           |          |  |  |
| 6        | Current Vendor         | UOM                     |           |          |  |  |
| 7        | Current Vendor         | QOE                     |           |          |  |  |
| 8        | Suggested Contract UOM |                         |           |          |  |  |
| 9        | Suggested Contract QOE |                         |           |          |  |  |
| 10       | Vendor Name            | Vendor Name             |           |          |  |  |
| 11       | Vendor Item ID         |                         |           | -        |  |  |
| Recently | / Exported             |                         |           |          |  |  |
| Perf     | formed By              | Last Updated Date       | Status    | Download |  |  |
| Admin Tr | aining                 | Jun 11, 2019 03:26:46AM | Completed | <b>V</b> |  |  |
| ANUME II |                        |                         |           |          |  |  |

#### DEMONSTRATION

#### JUNE RELEASE CYCLE

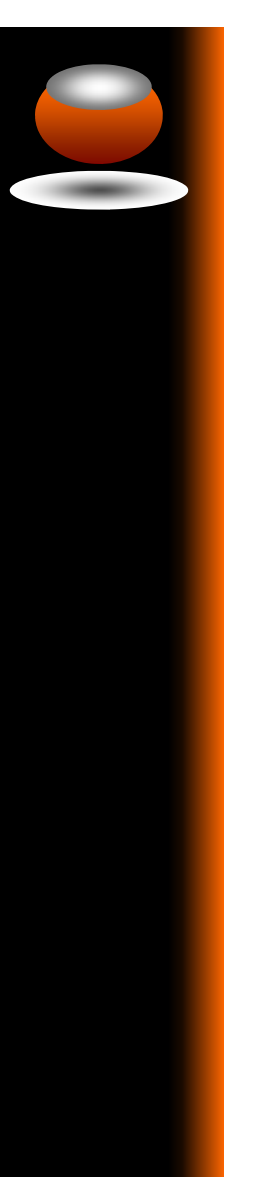

#### June Release Cycle

- Release to Testing June 11<sup>th</sup>
- Release to Sproduction (Pilots) June 18<sup>th</sup>
- Release to Production June 25th

#### WORK ITEMS IN JUNE 2019 REVISION

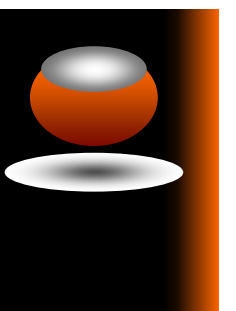

## Work Items in June 2019 Revision

| Versi | on: 1.8.20  | M2019                                                           |             |
|-------|-------------|-----------------------------------------------------------------|-------------|
|       |             |                                                                 |             |
| # 🗸   | Work Item 🚽 | Description 🔽                                                   | Туре 🗳      |
| 1     | 200475/     | Vendor and manufacturer name changes in the VVM / VMM           | Enhancement |
|       | 205031      | will notify the user that there are associated contracts and    |             |
|       |             | trigger an update to the contract vendor name. Contract         |             |
|       |             | vendor name changes can also be manually initiated from the     |             |
|       |             | Contract View / Vendor or Manufacturer View by.                 |             |
| 2     | 204451      | You can now set the default priority for HPG contracts received | Enhancement |
|       |             | from a direct feed from the GPO.                                |             |
| 3     | 204452      | Change the format of Insight Export files (from .csv to .txt)   | Enhancement |
| 4     | 204453      | In the Contract View, you can select contracts to be deleted    | Enhancement |
|       |             | from multiple display pages.                                    |             |
| 5     | 204462      | You can now set the default priority based on Contract Type for | Enhancement |
|       |             | Vizient contracts received from a direct feed from the GPO.     |             |
|       |             |                                                                 |             |
| 8     | 204837      | When performing an item replacement, if the replacement is      | Enhancement |
|       |             | already on the par form the system will return a message that   |             |
|       |             | the item already exist on the form.                             |             |
| 10    | 200115      | Expense codes can now be included in the rule set for           | Enhancement |
|       |             | applicable spend.                                               |             |
| 11    | 204839      | Enhance export function at Price Discrepancy View               | Enhancement |
| 16    | 200318      | You are now able to add and remove corporations from local      | Enhancement |
|       |             | agreements built in MSS.                                        |             |
| 17    | 205021      | Enhance best contract service in case there are two items that  | Enhancement |
|       |             | are the same org item id and vendor code. The correct           |             |
|       |             | contract is now returned by the service.                        |             |
| 18    | 205044      | Price Discrepancy were not showing recommended 0.00             | Enhancement |
|       |             | contract price. 0.00 contract priced items now appear in the    |             |
|       |             | Price Discrepancy View for integration back to the MMIS.        |             |

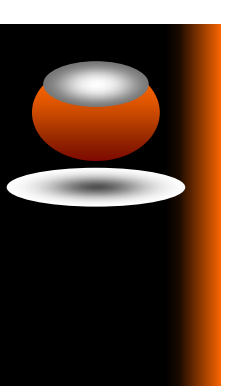

#### Work Items in June 2019 Revision

| Release Date: 6/18/2019<br>Version: 1.8.20 |           |                                                                                                    |           |  |  |  |  |  |
|--------------------------------------------|-----------|----------------------------------------------------------------------------------------------------|-----------|--|--|--|--|--|
|                                            |           |                                                                                                    |           |  |  |  |  |  |
| # -                                        | Work Item | Description                                                                                                    | Iype      |  |  |  |  |  |
| 6                                          | 204431    | The best contract service was returning an error when a "/, < or >" was in the item description. It no longer returns an error and processes successfully.                                  | Bug Fixed |  |  |  |  |  |
| 7                                          | 204439    | Special characters in the item description would cause a search string error to display with item icons. Search now ignores special characters when returning search results.               | Bug Fixed |  |  |  |  |  |
| 9                                          | 204838    | Par Form integration now works on IE 11.                                                                                                    | Bug Fixed |  |  |  |  |  |
| 12                                         | 204396    | Price is changed to Unknown in PI after replacing and finishing verification                                                                                                    | Bug Fixed |  |  |  |  |  |
| 13                                         | 204422    | When creating a new local agreement, if you clicked "Save" multiple times it would create duplicate contracts with the same contract ID. Duplicate contracts are no longer created.         | Bug Fixed |  |  |  |  |  |
| 14                                         | 204442    | VIM Search - when searching for an item from the Item Detail screen sometimes the screen returns to the dashboard instead of displaying the item. The search results are now displayed.     | Bug Fixed |  |  |  |  |  |
| 15                                         | 204984    | There is no stock information when loading IM file. Stock information is now correctly reflected.                                                                                           | Bug Fixed |  |  |  |  |  |
| 19                                         | 204847    | The Contract StartDate and EndDate for future dated Vizient GPO contracts are now displaying.                                                                                               | Bug Fixed |  |  |  |  |  |
| 20                                         | 204851    | Item on from future dated contract had no description in Item<br>List/Contract View. Descriptions are now displayed.                                                                        | Bug Fixed |  |  |  |  |  |
| 21                                         | 205452    | Items are showing no prior purchases but price histogram<br>shows PO and Invoice information in VIM when selecting a<br>specific corporation. Items now show prior purchase<br>information. | Bug Fixed |  |  |  |  |  |

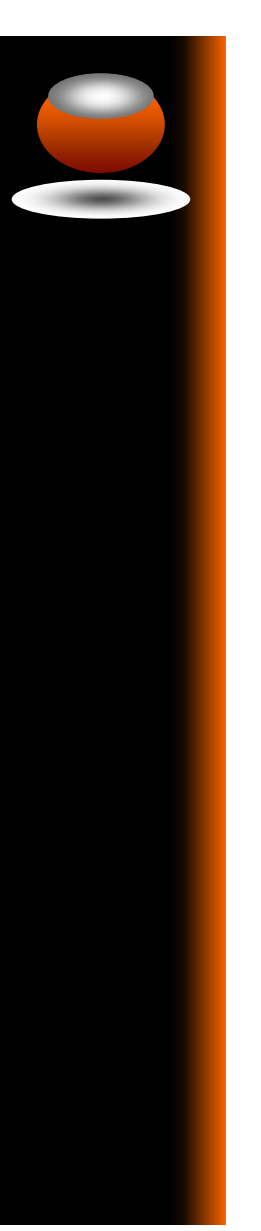

#### Questions?

#### UPDATE PAR FORMS FROM THE VIM (ASCM)

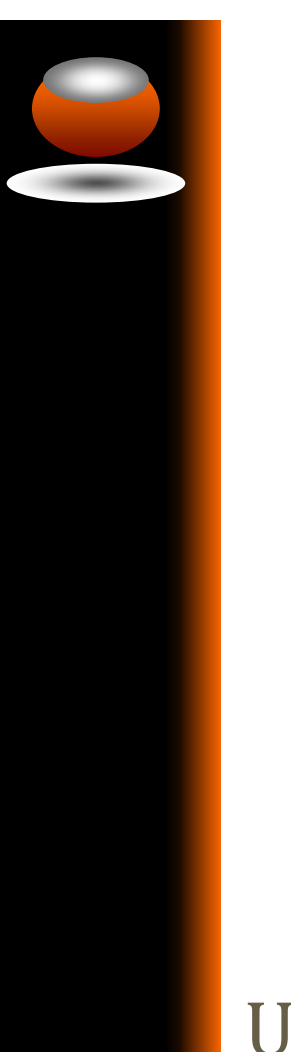

In those organizations using ASCM where location order forms / favorite lists and par forms are maintained by a single individual, it is more efficient to allow the user to update those forms from a single location. This can now be done from the VIM.

To enable this function:

- In My OS, set Integration to Par Forms to "t".
- In User Groups under Manage VIM, assign the global function Manage Item in Par Form

Using this feature, a user can add, remove or replace items on par forms. Once a corporation is selected in the VIM, a new option will be displayed on the list header:

Integrate to Par Form.

Integrate to Par Form -

Available options in the drop down list:

- Add an Item to Par Form
- Replace an Item on Par Form
- Remove an item from Par Form
- View Sync Log

Add Item to Par Form

- 1. Select Corporation
- 2. Select item
- From the Integrate to Par Form dropdown select, Add an item to Par Form
- 4. Select Cost Centers
- 5. Click Next
- 6. Select Par Forms
- 7. Enter Quantity & UOM
- 8. Click Sync

| Add Item to Par Form                                                              |                              |   |                    |            |                               |   |  |  |  |  |  |
|-----------------------------------------------------------------------------------|------------------------------|---|--------------------|------------|-------------------------------|---|--|--|--|--|--|
| 1 Select Cost Ce                                                                  | nter(s)                      |   | 2 Select Pa        | ar Form(s) |                               |   |  |  |  |  |  |
| Corporation: REGIONAL MEDICAL CENTER (100)                                        |                              |   |                    |            |                               |   |  |  |  |  |  |
| All Cost Centers                                                                  |                              |   |                    |            |                               |   |  |  |  |  |  |
|                                                                                   |                              |   |                    |            |                               |   |  |  |  |  |  |
| Available Cost Centers                                                            | Search Enter the search term |   | Selected Cost Cent | ers        | Search Enter the search term  |   |  |  |  |  |  |
| No. 🔳 Account Numbe                                                               | r Cost Center                |   | No. 📃 Acco         | unt Number | Cost Center                   |   |  |  |  |  |  |
| 1 📃 0109                                                                          | ASSET CS                     |   | 1 📃 2120           |            | CATH LAB                      | - |  |  |  |  |  |
| 2 🔲 0110                                                                          | ASSET MOR                    |   | 2 📃 2200           |            | LABOR \T\ DELIVERY            |   |  |  |  |  |  |
| 3 🔲 0111                                                                          | ASSET GS                     |   | 3 📃 2400           |            | LABORATORY - ADMIN            |   |  |  |  |  |  |
| 4 🔲 0112                                                                          | ASSET ORTHO                  |   | 4 📃 2410           |            | LAB - BLOOD BANK              |   |  |  |  |  |  |
| 5 📃 0113                                                                          | ASSET CPD                    |   | 5 📃 2420           |            | LAB - CHEMISTRY               |   |  |  |  |  |  |
| 6 🔲 1000                                                                          | NURSING ADMIN                |   | 6 📃 2430           |            | LAB - CYTOLOGY                |   |  |  |  |  |  |
| 7 📃 1010                                                                          | FLOAT POOL                   |   | 7 📃 2440           |            | LAB - HEMATOLOGY              |   |  |  |  |  |  |
| 8 🔲 1020                                                                          | CASE MGMT                    | 4 | 8 📃 2450           |            | LAB - HISTOLOGY               |   |  |  |  |  |  |
| 9 📃 1050                                                                          | HEALTH LIBRARY               |   | 9 📃 2460           |            | LAB - PHYSICIANS              |   |  |  |  |  |  |
| 10 📃 1060                                                                         | DIABETES ED CTR              |   | 10 📃 2490          |            | LAB - MICROBIOLOGY            |   |  |  |  |  |  |
| 11 📃 1070                                                                         | ADMITTING                    |   | 11 📃 2500          |            | LAB - PHELBOTOMY              |   |  |  |  |  |  |
| 12 🔲 1080                                                                         | ED REGISTRATION              |   | 12 📃 2600          |            | DIAGNOSTIC IMAGING            | - |  |  |  |  |  |
| 13 📃 1610                                                                         | 3 EAST                       |   | 13 📃 2610          |            | DIAGN IMAG - ECHOCARDIOGRAPHY |   |  |  |  |  |  |
| 14 🔲 1620                                                                         | 4 EAST                       |   | 14 📃 2620          |            | DIAGN IMAG - EKG              |   |  |  |  |  |  |
| 15 📃 1630                                                                         | 7SW                          |   | 15 📃 2630          |            | DIAGN IMAG - EEG              |   |  |  |  |  |  |
| 40 - 4040                                                                         | C FACT                       |   | 40 - 2040          |            |                               |   |  |  |  |  |  |
| [1-20 of 41] 🕅 4   Page 1 of 3   🕨 🕅   🍣 [1-20 of 20] 🕅 4   Page 1 of 1   🕨 🕅   🥭 |                              |   |                    |            |                               |   |  |  |  |  |  |
|                                                                                   |                              |   |                    |            |                               |   |  |  |  |  |  |
| Next Cancel                                                                       |                              |   |                    |            |                               |   |  |  |  |  |  |
|                                                                                   |                              |   |                    |            |                               |   |  |  |  |  |  |

#### Add Item to Par Form

- 1. Select Corporation
- 2. Select item
- From the Integrate to Par Form dropdown select, Add an item to Par Form
- 4. Select Cost Centers
- 5. Click Next
- 6. Select Par Forms
- 7. Enter Quantity & UOM
- 8. Click Sync

| lected item                                                                                                    | :                     |                        |                                                |  |                 |                               |                  |             |  |
|----------------------------------------------------------------------------------------------------|-----------------------|------------------------|------------------------------------------------|--|-----------------|-------------------------------|------------------|-------------|--|
| MOISTURIZER MOUTH TOOTH<br>LATEX-FREE TUBE<br>Organization Item ID: 1981<br>UOM/QOE = CS/144, EA/1<br>Supplied By CARDINAL HEAL<br>Mfr. By SAGE PRODUCTS(6083<br>Last Price Paid: 174.3300 |                       | EALTH 200 LLC<br>6083) | ETTE PETROLEUM 0.5 OZ<br>TH 200 LLC(6083)<br>) |  | Quantity<br>UOM | EA (stocked)                  |                  | )           |  |
| vailable Par                                                                                                    | Forms                 | Search Enter th        | ie search term $\mathbb{Q}$                    |  | Selected Par    | Forms                         | Search Enter the | search term |  |
| No. 🔲                                                                                                    | Form Number 🔺         | Account<br>Number      | Cost Center                                    |  | No. 🔳 Fo        | rm Number 🔺 Account<br>Number | Cost Center Quan | lity UOI    |  |
| 1 📃 10                                                                                                    | 004902                | 5902                   | ×                                              |  |                 | There is no se                | lected Par Form. |             |  |
| 2 📃 10                                                                                                    | 004902 CHARGE HELPER  | 5902                   |                                                |  |                 |                               |                  |             |  |
| 3 📃 10                                                                                                    | 081980                | 5902                   |                                                |  |                 |                               |                  |             |  |
| 4 📃 12                                                                                                    | 2-12-03 SURGERY ORDER | 5902                   |                                                |  |                 |                               |                  |             |  |
| 5 📄 57                                                                                                    | 75924                 | 5902                   |                                                |  |                 |                               |                  |             |  |
| 6 📃 59                                                                                                    | 92018                 | 5902                   |                                                |  |                 |                               |                  |             |  |
| 7 📄 59                                                                                                    | 92054                 | 5902                   |                                                |  |                 |                               |                  |             |  |
| 8 📄 59                                                                                                    | 94274                 | 5902                   |                                                |  |                 |                               |                  |             |  |
| 9 📄 59                                                                                                    | 96329                 | 5902                   |                                                |  |                 |                               |                  |             |  |
|                                                                                                    | 97451 CONSORTA        | 5902                   |                                                |  |                 |                               |                  |             |  |
| 10 📃 59                                                                                                    | 97451 OFFICE          | 5902                   |                                                |  |                 |                               |                  |             |  |
| 10 📄 59                                                                                                    |                       |                        |                                                |  |                 |                               |                  |             |  |

Replace Item on Par Form

- 1. Select Corporation
- 2. Select item
- 3. From the Integrate to Par Form dropdown select, Replace an item on Par Form
- 4. Select Cost Centers
- 5. Click Next
- 6. Select replacement item
- 7. Select Par Forms
- 8. If needed, update Quantity & UOM
- 9. Click Sync

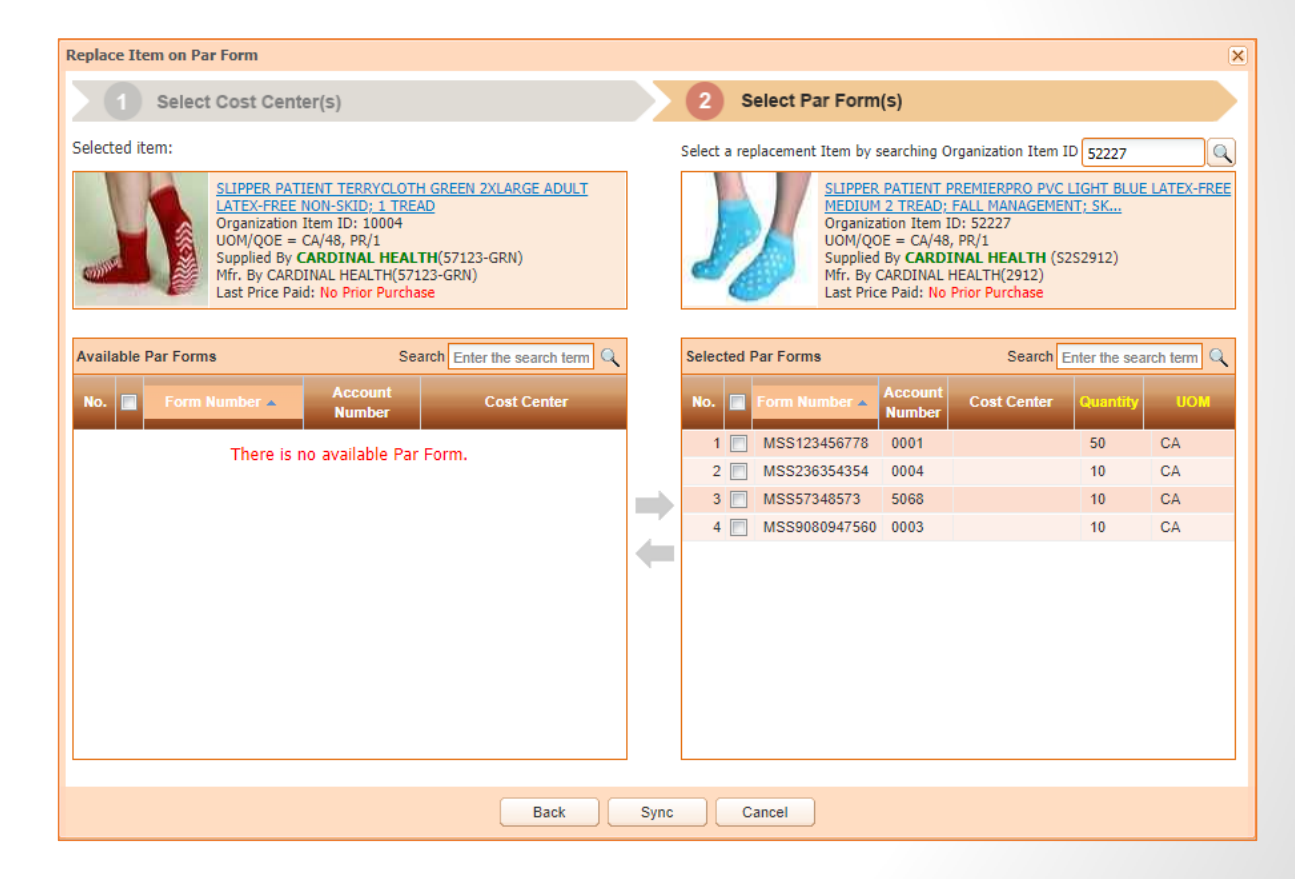

#### Remove Item from Par Form

- 1. Select Corporation
- 2. Select item
- From the Integrate to Par Form dropdown select, Remove an item from Par Form
- 4. Select Cost Centers
- 5. Click Next
- 6. Select Par Forms
- 7. Click Sync

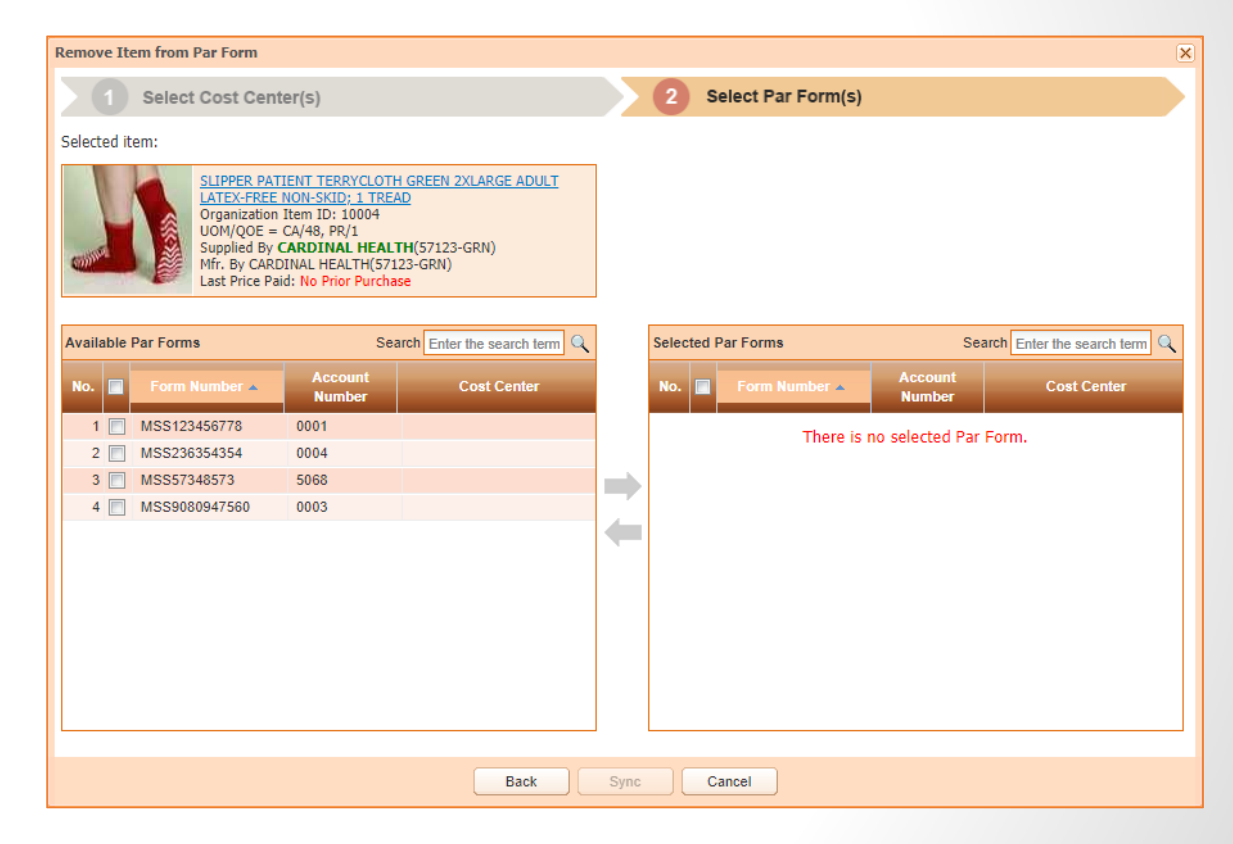

View Sync Log, filter by

- Action
- 🥑 Par Form
- Performed By
- Performed Date
- Action Type
- Sync Result

| fiew Sync Log                                                                                                    |                  |                   |                        |                       |                  |               |  |  |  |
|----------------------------------------------------------------------------------------------------|------------------|-------------------|------------------------|-----------------------|------------------|---------------|--|--|--|
| This log contains all transactions of adding, replacing, removing Item to Par Form on the selected corporation.                                                                                                    |                  |                   |                        |                       |                  |               |  |  |  |
| Y Action                                                                                                    |                  | 🝸 Par Form        | Therformed By          | Y Performed Date      | ▼ Action<br>Type | 🔻 Sync Result |  |  |  |
| Replace the Item <u>SLIPPER PATIENT TERRYCLOTH</u><br><u>GREEN 2XLARGE ADULT LATEX-FREE NON-SKID: 1</u><br><u>TREAD</u> (10004) with the Item <u>SLIPPER PATIENT TERRY-</u>                                                                                 | A<br>Z<br>Z<br>A | Sort Ascending    | ADMIN UHS              | Mar 05, 2019 06:30:11 | Replace Iter     | Successful    |  |  |  |
| TREADS TERRYCLOTH YELLOW CHILD LATEX-FREE<br>NON-SKID: 1 TREAD (10007)                                                                                                    |                  | Filters           |                        |                       |                  |               |  |  |  |
| Replace the Item <u>SLIPPER PATIENT TERRYCLOTH</u><br><u>GREEN 2XLARGE ADULT LATEX-FREE NON-SKID: 1</u><br><u>TREAD(10004) with the Item SLIPPER PATIENT TERRY.</u><br><u>TREADS TERRYCLOTH YELLOW CHILD LATEX-FREE</u><br><u>NON-SKID: 1 TREAD</u> (10007) |                  | MSS57348573       | ADMIN UHS              | Mar 05, 2019 06:30:11 | Replace Iter     | Successful    |  |  |  |
| Replace the Item <u>SLIPPER PATIENT TERRYCLOTH</u><br><u>GREEN 2XLARGE ADULT LATEX-FREE NON-SKID:1</u><br><u>TREAD(10004) with the Item SLIPPER PATIENT TERRY-<br/>TREADS TERRYCLOTH YELLOW CHILD LATEX-FREE</u><br><u>NON-SKID: 1 TREAD</u> (10007)        |                  | MSS236354354      | ADMIN UHS              | Mar 05, 2019 06:30:11 | Replace Iter     | Successful    |  |  |  |
| Replace the Item SLIPPER PATIENT TERRYCLOTH<br>GREEN 2XLARGE ADULT LATEX-FREE NON-SKID: 1<br>TREAD(10004) with the Item SLIPPER PATIENT TERRY-                                                                                                    |                  | MSS123456778      | ADMIN UHS              | Mar 05, 2019 06:30:10 | Replace Iter     | Successful    |  |  |  |
|                                                                                                    | Sa               | ve Filters Cancel | Reset Filters To Defau | it                    |                  |               |  |  |  |